### GESTÃO E INTELIGÊNCIA FISCAL

## Passo a Passo

Apropriação de Crédito

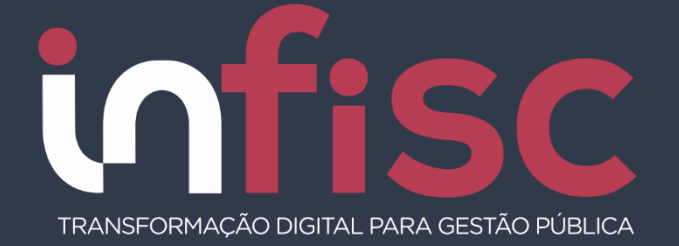

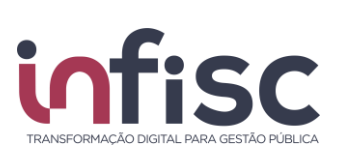

### Sumário

| 1 - Consultar informações do Programa de Premiação                 | 2 |
|--------------------------------------------------------------------|---|
| 1.1 - Consultar Minhas Notas Fiscais                               | 2 |
| 1.2 - Efetuar vinculação de Crédito Fiscal para abatimento de IPTU | 3 |
| 1.3 - Ver Apropriações de Créditos                                 | 4 |
| 2 - Criar Reclamação/Chamado para relatar problemas relacionados.  | 5 |

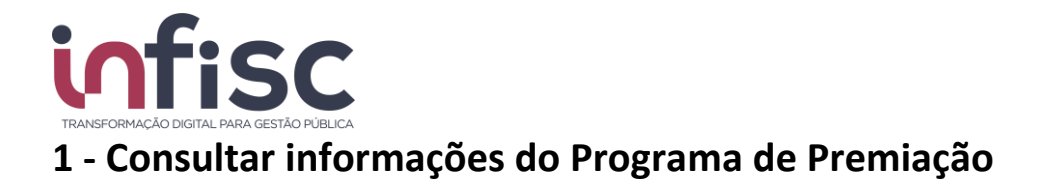

Utilizando o menu *[Premiações ]->* [ *Minha Conta* ], é possível visualizar um resumo dos saldos, sendo necessário no primeiro momento a seleção da vigência do IPTU.

Premiações / Minha Conta

| Regra Selecionada:                                                           |                  |  |  |  |  |
|------------------------------------------------------------------------------|------------------|--|--|--|--|
| IPTU 2022 🗸                                                                  |                  |  |  |  |  |
| Créditos e Abatimentos                                                       |                  |  |  |  |  |
| SALDO ACUMULADO EM PERÍODOS ANTERIORES:                                      | R <b>\$</b> 0,00 |  |  |  |  |
| SALDO DE APROPRIAÇÕES REALIZADAS E NÃO DESTINADAS EM PERÍODOS<br>ANTERIORES: | R\$ 0,00         |  |  |  |  |
| SALDO ACUMULADO NESTE PERÍODO VIGÊNCIA:                                      | R\$ 5,24         |  |  |  |  |
| SALDO DISPONÍVEL:                                                            | R\$ 5,24         |  |  |  |  |
| Realizar apropriação                                                         |                  |  |  |  |  |

#### **1.1 - Consultar Minhas Notas Fiscais**

Ao utilizar o meu [ *Premiações* ]-> [ *Minhas Notas* ], é possível visualizar a relação de todas as notas de serviços vinculadas ao CPF, nesta relação é exibido o crédito gerado para cada NFS-e.

|                                     | iações / N                                             | linhas Notas                                                                                                    |                                                                           |                                              |     |                                                            |             |                                                                                                    |                                                                                                    | Imprimir Página      | / 🕜 Ajuda                                                                                                 |
|-------------------------------------|--------------------------------------------------------|----------------------------------------------------------------------------------------------------|---------------------------------------------------------------------------|----------------------------------------------|-----|------------------------------------------------------------|-------------|----------------------------------------------------------------------------------------------------|----------------------------------------------------------------------------------------------------|----------------------|----------------------------------------------------------------------------------------------------|
| De *                                |                                                        |                                                                                                    | Até *                                                                     |                                              | Sit | uação *                                                    |             |                                                                                                    |                                                                                                    |                      |                                                                                                    |
| Ê                                   | 18/04/202                                              | 1                                                                                                    | <b>#</b>                                                                  | 18/10/2021                                   | -   | Todas -                                                    |             | ~                                                                                                    |                                                                                                    |                      |                                                                                                    |
| Emiten                              | e                                                      |                                                                                                    |                                                                           |                                              |     |                                                            |             |                                                                                                    |                                                                                                    |                      |                                                                                                    |
| CNPJ/C                              | PF                                                     |                                                                                                    | Nome                                                                      |                                              |     |                                                            |             |                                                                                                    |                                                                                                    |                      |                                                                                                    |
| Q Cor                               | isultar                                                |                                                                                                    |                                                                           |                                              |     |                                                            |             |                                                                                                    |                                                                                                    |                      |                                                                                                    |
|                                     | CLAME AQ                                               | UI se sua NFS-e nã                                                                                                    | io foi encontrada.                                                        |                                              |     |                                                            |             |                                                                                                    |                                                                                                    |                      |                                                                                                    |
|                                     |                                                        |                                                                                                    |                                                                           |                                              |     |                                                            |             |                                                                                                    |                                                                                                    |                      | 8                                                                                                    |
|                                     |                                                        |                                                                                                    |                                                                           |                                              |     |                                                            |             |                                                                                                    |                                                                                                    |                      |                                                                                                    |
| Série<br>¢                          | Número<br>•                                            | Data de<br>Emissão 🛛 🌩                                                                                                    | CNPJ/CPF<br>Emitente \$                                                   | Nome Emitente                                | \$  | Cancelada<br>\$                                            | Valor Total | Crédito<br>Gerado 🔶                                                                                                    | Pontos para<br>Sorteio \$                                                                                                    | Motivo<br>Rejeição 🖨 | •                                                                                                    |
| Série<br>N1                         | Número<br>8235                                         | Data de<br>Emissão 🗢<br>05/10/2021                                                                                                    | CNPJ/CPF<br>Emitente \$                                                   | Nome Emitente                                | ÷   | Cancelada<br>Não                                           | Valor Total | Crédito<br>Gerado \$<br>0,00                                                                                                    | Pontos para<br>Sorteio \$                                                                                                    | Motivo<br>Rejeição ∉ | Q Abrir                                                                                                   |
| Série<br>\$ N1 N1 N1                | Número<br>8235<br>8034                                 | Data de<br>Emissão<br>05/10/2021<br>30/08/2021                                                                                                    | CNPJ/CPF<br>Emitente \$<br>91<br>91.                                      | Nome Emitente<br>CA<br>CA                    | ¢   | Cancelada<br>Não<br>Não                                    | Valor Total | Crédito<br>Gerado ¢<br>0,00<br>0,54                                                                                              | Pontos para<br>Sorteio ¢<br>0,00                                                                                                    | Motivo<br>Rejeição 4 | Q Abrir<br>Q Abrir                                                                                        |
| Série<br>N1<br>N1<br>N1<br>N1       | Número<br>8235<br>8034<br>7869                         | Data de<br>Emissão         \$           05/10/2021         30/08/2021           04/08/2021         \$                                                | CNPJ/CPF<br>Emitente \$<br>91<br>91.<br>91.                               | Nome Emitente<br>CA<br>CA<br>C/              | ¢   | Cancelada<br>* Não Não Não Não                             | Valor Total | Crédito<br>Gerado \$<br>0,00<br>0,54<br>0,57                                                                                     | Pontos para<br>Sorteio ¢<br>0,00<br>0,00                                                                                                    | Motivo<br>Rejeição ¢ | Abrir     Abrir     Abrir     Abrir     Abrir                                                             |
| Série<br>N1<br>N1<br>N1<br>N1       | Número<br>8235<br>8034<br>7869<br>5294                 | Data de<br>Emissão                                                                                                    | CNPJ/CPF<br>Emitente \$<br>91<br>91.<br>91.<br>91.<br>19                  | Nome Emitente<br>CA<br>CA<br>C/<br>DE        | ¢   | Cancelada<br>Não<br>Não<br>Não<br>Não<br>Não               | Valor Total | Crédito         \$           Gerado         \$           0,00         0,54           0,57         1,50                           | Pontos para<br>Sorteio \$<br>0,00<br>0,000<br>0,00<br>0,00 | Motivo<br>Rejeição ¢ |                                                                                                    |
| Série<br>N1<br>N1<br>N1<br>N1       | Número<br>8235<br>8034<br>7869<br>5294<br>4586         | Data de<br>Emissão         €           05/10/2021         30/08/2021           30/08/2021         24/08/2021           04/10/2021         04/10/2021 | CNPJ/CPF<br>Emitente \$<br>91<br>91.<br>91.<br>91.<br>19<br>89            | Nome Emitente<br>CA<br>CA<br>C/<br>DE<br>INC | ¢   | Cancelada<br>Não<br>Não<br>Não<br>Não<br>Não<br>Não        | Valor Total | Crédito         #           Gerado         #           0,00         0,54           0,57         1,50           0,00         0,00 | Pontos para<br>Sorteio                                                                                                    | Motivo<br>Rejeição 4 | Abrir     Abrir     Abrir     Abrir     Abrir     Abrir     Abrir     Abrir     Abrir     Abrir           |
| Série<br>N1<br>N1<br>N1<br>N1<br>N1 | Número<br>8235<br>8034<br>7869<br>5294<br>4586<br>3985 | Data de<br>Emissão                                                                                                    | CNPJ/CPF<br>Emitente ¢<br>91<br>91.<br>91.<br>91.<br>19<br>88<br>88<br>29 | Nome Emitente                                | ¢   | Cancelada<br>Não<br>Não<br>Não<br>Não<br>Não<br>Não<br>Não | Valor Total | Crédito         #           Gerado         #           0,00         0,54           0,57         1,50           0,00         0,73 | Pontos para<br>Sorteio (* 0,00<br>0,00<br>0,00<br>0,00<br>0,00<br>0,00                                                                                                    | Motivo<br>Rejeição 4 | Abrir     Abrir     Abrir     Abrir     Abrir     Abrir     Abrir     Abrir     Abrir     Abrir     Abrir |

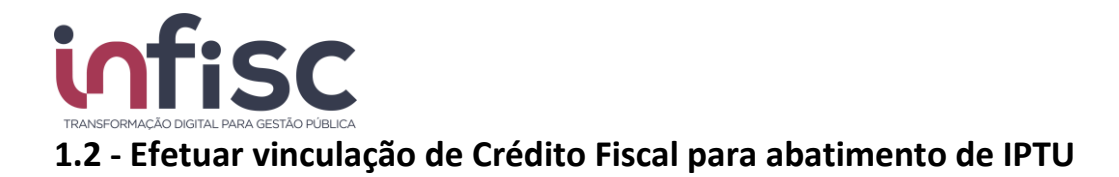

Utilizando o menu [ *Premiações* ]-> [ *Minha Conta* ], clicando na opção "<u>Realizar Apropriações</u>" é possível destinar os créditos disponíveis para abatimento de IPTU.

| Premiações / Minha Conta             |                                           |
|--------------------------------------|-------------------------------------------|
| Regra Selecionada:                   |                                           |
| IPTU 2022                            | ~                                         |
| Créditos e Abatimentos               |                                           |
| SALDO ACUMULADO EM P                 | ERÍODOS ANTERIORES:                       |
| SALDO DE APROPRIAÇÕES<br>ANTERIORES: | S REALIZADAS E NÃO DESTINADAS EM PERÍODOS |
| SALDO ACUMULADO NEST                 | E PERÍODO VIGÊNCIA:                       |
| SALDO DISPONÍVEL:                    | _                                         |
| Realizar apropriação                 |                                           |
| Ver minhas notas fiscais             | Ver minhas apropriações não destinadas    |

Clicando na opção sinalizada "Realizar Apropriação", o sistema exibirá uma pop-up possibilitando a inserção das informações do Imóvel a ser destinado ao abatimento.

| Apropriação                                       |                                   |
|---------------------------------------------------|-----------------------------------|
| Тіро                                              |                                   |
| Abatimento de IPTU                                | ~                                 |
| Digite o logradouro ou a matrícula do imóvel para | a realizar o abatimento do IPTU * |
|                                                   |                                   |
| Saldo Disponível                                  | Valor Apropriação *               |
| 5,24                                              |                                   |
|                                                   |                                   |
|                                                   | Confirmar Fechar                  |

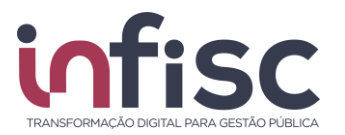

Através deste filtro, é possível buscar o endereço por número, nome da rua, matrícula ou CEP, possibilitando que seja identificado o endereço e o selecionado, vide:

| Apropriação                                                          |                  |
|----------------------------------------------------------------------|------------------|
| Тіро                                                                 | A -              |
| Abatimento de IPTU 🗸                                                 |                  |
| Digite o logradouro ou a matrícula do imóvel para realizar o abatime | ento do IPTU *   |
| Tito                                                                 |                  |
| Campo obrigatório                                                    |                  |
| 100037 - TITO BECCON, 1704, CENTRO, CEP 97700-400                    |                  |
| 100260 - TITO BECCON, 1414, CENTRO, CEP 97700-400                    |                  |
| 100285 - TITO BECCON, 2252, CENTRO, CEP 97700-300                    |                  |
|                                                                      | ÷                |
|                                                                      | Confirmar Kechar |

Após preenchimento do endereço e do valor a ser destinado, clique na opção "Confirmar".

#### 1.3 - Ver Apropriações de Créditos

Através do menu [*Premiações*]-> [*Minha Conta*], selecionando a uma das opções de períodos da "Regra Selecionada" é possível carregar para a vigência do ano do IPTU as informações e apropriações efetuadas, vide:

| Regra Selecionada:                                | ~                                    |                               |      |       |   |                         |                    |         |
|---------------------------------------------------|--------------------------------------|-------------------------------|------|-------|---|-------------------------|--------------------|---------|
| Créditos e Abatimentos                            |                                      |                               |      |       |   |                         |                    |         |
| SALDO ACUMULAE                                    | OO EM PERÍODOS A                     | NTERIORES: R\$ 0,00           |      |       |   |                         |                    |         |
| SALDO DE APROPI<br>DESTINADAS EM F                | RIAÇÕES REALIZAD<br>PERIODOS ANTERIO | ASENÃO <b>R\$0,00</b><br>RES: |      |       |   |                         |                    |         |
| SALDO ACUMULAE                                    | DO NESTE PERÍODO                     | VIGÊNCIA: <b>R\$ 0,00</b>     |      |       |   |                         |                    |         |
| SALDO DISPONÍVE                                   | EL:                                  | R\$ 0,00                      |      |       |   |                         |                    |         |
| APROPRIAÇÕES JÁ REALIZADAS                        |                                      |                               |      |       |   |                         |                    |         |
| Data 🗘                                            | Situação 🗘                           | Tipo 🗧                        | ¢ Im | nóvel | ( | Entidade Assistencial 🔶 | Valor Apropriado 🔶 |         |
| 19/11/2020                                        | Confirmada                           | Abatimento em IPTU            |      | 2     | 8 |                         | 6,55               | ancelar |
| 29/09/2020                                        | Confirmada                           | Abatimento em IPTU            |      | 2     | 8 |                         | 9,75               | ancelar |
| 30 registros ✓ Mostrando de 1 até 30 de registros |                                      |                               |      |       |   |                         |                    |         |

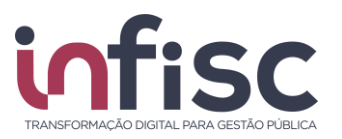

# 2 - Criar Reclamação/Chamado para relatar problemas relacionados.

Há possibilidade de abertura de chamado para relatar alguma divergência em relação às informações presentes na NFS-e, ou ainda relatar a não existência de uma NFS-e escriturada por parte do prestador de serviços.

Para criar um chamado, poderá utilizar o menu [ *Premiações* ]-> [ *Minhas Notas*], utilizando a opção "RECLAME AQUI se sua NFS-e não foi encontrada".

| De *          |                                              |
|---------------|----------------------------------------------|
| <b>#</b>      | 18/04/2021                                   |
| Emite<br>CNPJ | ite<br>CPF<br>unsultar                       |
|               | ECLAME AQUI se sua NFS-e não foi encontrada. |

Ao clicar na opção o sistema direciona para o preenchimento do formulário para a obtenção de informações.

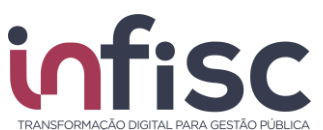

| Registro de Denúncia                                                                                                    |          |  |  |  |  |
|----------------------------------------------------------------------------------------------------|----------|--|--|--|--|
| Dados do Prestador<br>CNPJ/CPF *                                                                                                    | Nome *   |  |  |  |  |
| Endereço                                                                                                    |          |  |  |  |  |
| Dados da NFS-e<br>Número *                                                                                                    | Série    |  |  |  |  |
| Chave de Acesso                                                                                                    |          |  |  |  |  |
| Dados do Denunciante<br>Nome *                                                                                                    | CNPJ/CPF |  |  |  |  |
| Telefone *                                                                                                    | E-mail * |  |  |  |  |
| Observações                                                                                                    |          |  |  |  |  |
| Upload de arquivo explicativo (Formatos aceitos: PDF, XML, ZIP, PNG e JPG) Escolher arquivo Nenhum arquivo selecionado Digite os caracteres da imagem * |          |  |  |  |  |
| ✓ Denunciar                                                                                                    |          |  |  |  |  |

Após preenchimento, clique em "Denunciar" e será submetido o formulário para análise da equipe fiscal do município. Havendo qualquer necessidade de retorno será comunicado a partir do e-mail e/ou telefone preenchidos.

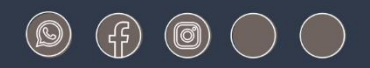

### www.infisc.com.br

Julio de Castilhos, 2579 - salas 507 e 512 Taquara - CEP 95600-080 Fones: 51 3541 8054 | 3542 1395 contato@infisc.com.br